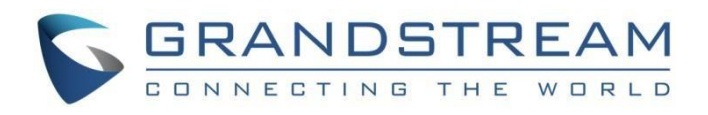

# 深圳市潮流网络技术有限公司

GWN76xx 操作指令指南

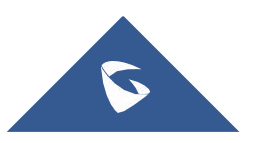

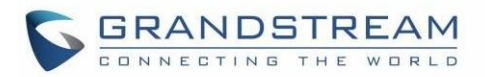

# 目录

| ~绍      | 4   |
|---------|-----|
| 求准备     | 5   |
| 现并连接AP  | . 6 |
| 行CLI    | 7   |
| 可用CLI示例 | 11  |

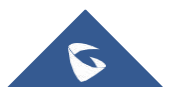

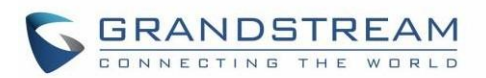

# 表目录

# 图目录

| 冬 | 1  | :   | 操作指令模式5       |
|---|----|-----|---------------|
| 图 | 2  | :   | Putty SSH 配置6 |
| 图 | 3  | :   | CLI 登录7       |
| 图 | 4  | :   | CLI 主菜单7      |
| 图 | 5  | :   | GWN76xx 首次连接9 |
| 图 | 6  | :   | CLI 配置菜单10    |
| 图 | 7  | :   | 配置设备11        |
| 图 | 8  | :   | 配对设备配置12      |
| 图 | 9  | :   | 发现的设备13       |
| 图 | 10 | ) : | : 维护14        |

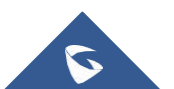

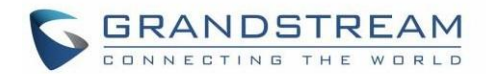

# 介绍

GWN76xx 无线接入点系列可以通过 Web 访问或指令进行本地和远程管理,提供更大的灵活性以及安全的登录会话。现在GWN7600 和 GWN76XX 接入点的各种功能和操作可以通过提供友好用户界面的 Web GUI 或通过 SSH 访问的指令进行管理

SSH 是一种安全协议,用于通过指令和基于文本的界面连接到远程主机。一旦通过身份验证和连接,终端 上的所有键入命令都会发送到远程设备并在那里执行。

GWN76xx 上的 CLI (指令操作界面)提供对许多高级诊断命令和配置的访问,并允许发现/配对附近的接入 点、管理连接的客户端、管理网络组和 SSID、维护和更新 AP。

本指南将描述使用命令行管理 GWN76xx 接入点,并将使用 Putty 工具作为 SSH 客户端控制台进行说明。

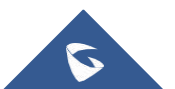

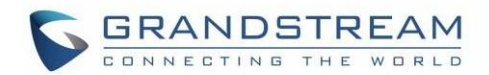

## 需求准备

通过本指南,用户可以熟悉 GWN76xx 系列,了解如何配置 GWN7600 和 GWN76XX AP,以及 SSH 基础知识。

本文档中的信息基于以下软件和硬件:

- GWN76XX 系列AP的版本不低于1.0.3.21。
- 安装有PuTTY 工具的PC或者笔记本电脑。

**注意:** 在本文档中,我们将使用 PuTTY 客户端工具来验证/运行/保存配置,用户可以使用任何第三方客户 端通过 SSH 登录和管理 AP。

我们场景中的部署图如下:

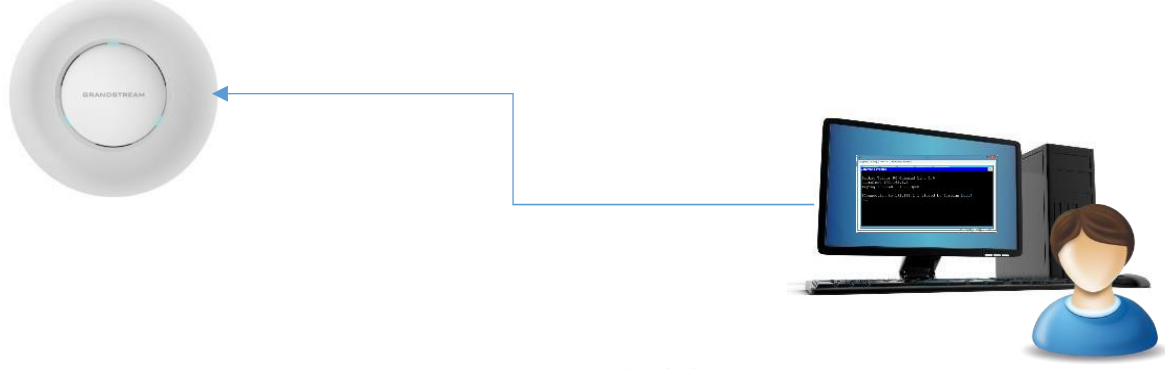

图 1: 操作指令模式

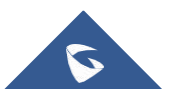

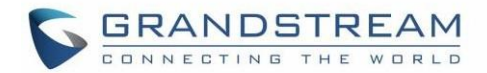

### 发现并连接AP

### 发现AP

一旦 GWN76xx 通电并连接到 LAN 网络,您可以使用 GWNDiscoveryTool 发现它,以获取将用于SSH访问的 AP 的 IP 地址。

有关如何发现您的 GWN76xx 的更多详细信息,请参阅产品用户手册:

http://www.grandstream.com/sites/default/files/Resources/GWN76XX usermanual 1.pdf

#### 连接AP

Secure Shell (SSH) 为 CLI 提供安全身份验证和安全通信。 第一步是运行 SSH 客户端应用程序 (在我 们的例子中是 PuTTY) 并设置以下内容:

- **主机名或IP地址:** GWN76xx' IP地址, (ex: 192. 168. 6. 96)。
- 端口: 22, 这是 SSH 协议的默认端口。
- 连接类型:选择为SSH

设置应该类似于下图:

| Session                                                                                                    | Basic options for your PuTTY session                                                     |                                                                                                    |  |
|----------------------------------------------------------------------------------------------------|------------------------------------------------------------------------------------------|----------------------------------------------------------------------------------------------------|--|
| <ul> <li>Logging</li> <li>Terminal</li> <li>Keyboard</li> <li>Bell</li> <li>Features</li> <li>Window</li> <li>Appearance</li> <li>Behaviour</li> <li>Translation</li> <li>Selection</li> <li>Colours</li> <li>Connection</li> <li>Data</li> <li>Proxy</li> <li>Telnet</li> <li>Rlogin</li> <li>SSH</li> <li>Serial</li> </ul> | Specify the destination you want to<br>Host <u>N</u> ame (or IP address)<br>192.168.6.96 | connect to<br>Port<br>22                                                                                                    |  |
|                                                                                                    | Connection type:                                                                         | SSH      Serial     Serial     Seri |  |
|                                                                                                    | Load, save or delete a stored sessi<br>Sav <u>e</u> d Sessions                           | on                                                                                                    |  |
|                                                                                                    | Default Settings                                                                         | Load<br>Sa <u>v</u> e<br>Delete                                                                                                    |  |
|                                                                                                    | Close window on e <u>xi</u> t:                                                           | nly on clean exit                                                                                                    |  |

图 2: Putty SSH 配置

完成后,您可以按 Open 启动 SSH 会话并打开控制台。

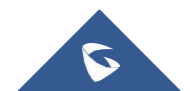

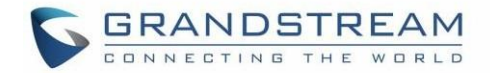

### 运行CLI

### 登录CLI

按下 Open 开始会话后,登录提示将出现在 CLI 上,输入"admin",然后输入 AP 管理员密码:

| 學 192.168.6.96 - PuTTY                            |  |
|---------------------------------------------------|--|
| login as: admin<br>admin@192.168.6.96's password: |  |

图 3: CLI 登录

### 主菜单

验证完成并验证后, SSH 客户端将连接到 GWN76xx, 并显示以下主菜单:

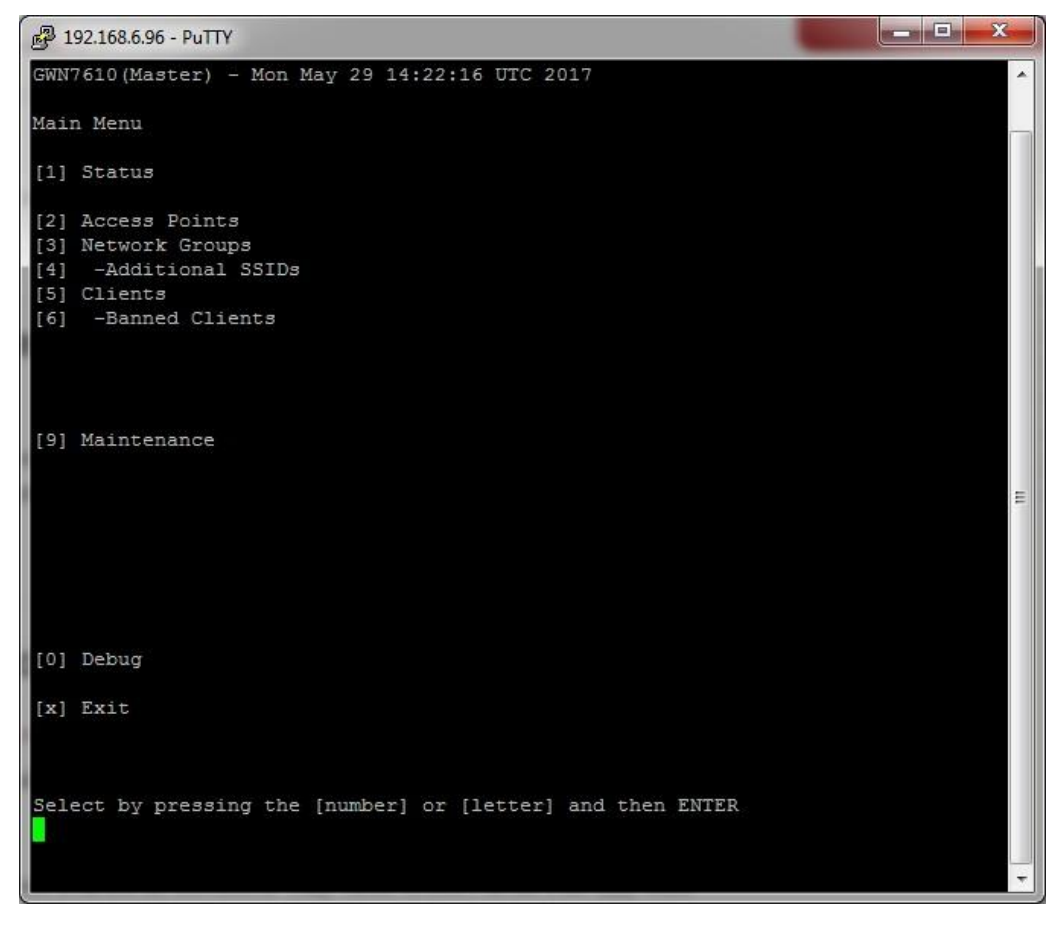

图 4: CLI 主菜单

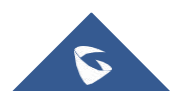

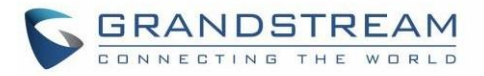

#### 主菜单包括以下部分:

#### 表1: CLI 主菜单

| 菜单    | 描述                                                      |
|-------|---------------------------------------------------------|
| 状态    | 显示设备的状态信息,例如固件版本、IP 地址、链接速度、正常运行时间和用户数。                 |
| 接入点   | 本节主要是发现/配对其他接入点。                                        |
| SSIDs | 当使用 GWN76xx 作为主接入点时,用户可以创建不同的 SSID 并添加 GWN76xx<br>从接入点。 |
| 客户端   | 访问连接到 GWN76xx 区域的客户端列表                                  |
| 禁用客户端 | 显示被阻止连接的客户端列表。                                          |
| DHCP  | 编辑默认 DHCP 服务器或添加新 VLAN                                  |
| Mesh  | 扫描并更改接口(2.4GHz/5GHz)和级联数                                |
| Email | 设置 SMTP 设置                                              |
| 维护    | AP的部署和维护                                                |
| Debug | 用于管理和监控连接到网络组的客户端以及调试和故障排除的工具                           |
| 退出    | 输入"x"将退出会话.                                             |

**注意**:如果您是第一次连接GWN76xx,或者设备恢复出厂设置,主菜单将不会显示以上选项,并且这些选项 大部分都将被隐藏。在这种情况下,主菜单仅显示状态、客户端和将 GWN76xx 设置为主站的选项:

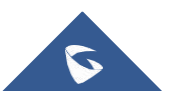

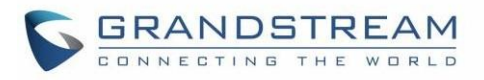

| 🖉 192.168.5.193 - PuTTY                                                |
|------------------------------------------------------------------------|
| GWN7630(Master) - Thu Jun 27 11:41:19 UTC 2019                         |
| Main Menu                                                              |
| [1] Status                                                             |
| <pre>[2] Access Points [3] SSIDs [4] Clients [5] -Banned Clients</pre> |
| [6] DHCP<br>[7] Mesh<br>[8] Email                                      |
| [9] Maintenance                                                        |
|                                                                        |
|                                                                        |
| [0] Debug                                                              |
| [x] Exit                                                               |
| Select by pressing the [number] or [letter] and then ENTER             |

图 5: GWN76xx 首次连接

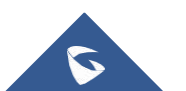

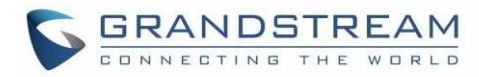

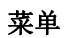

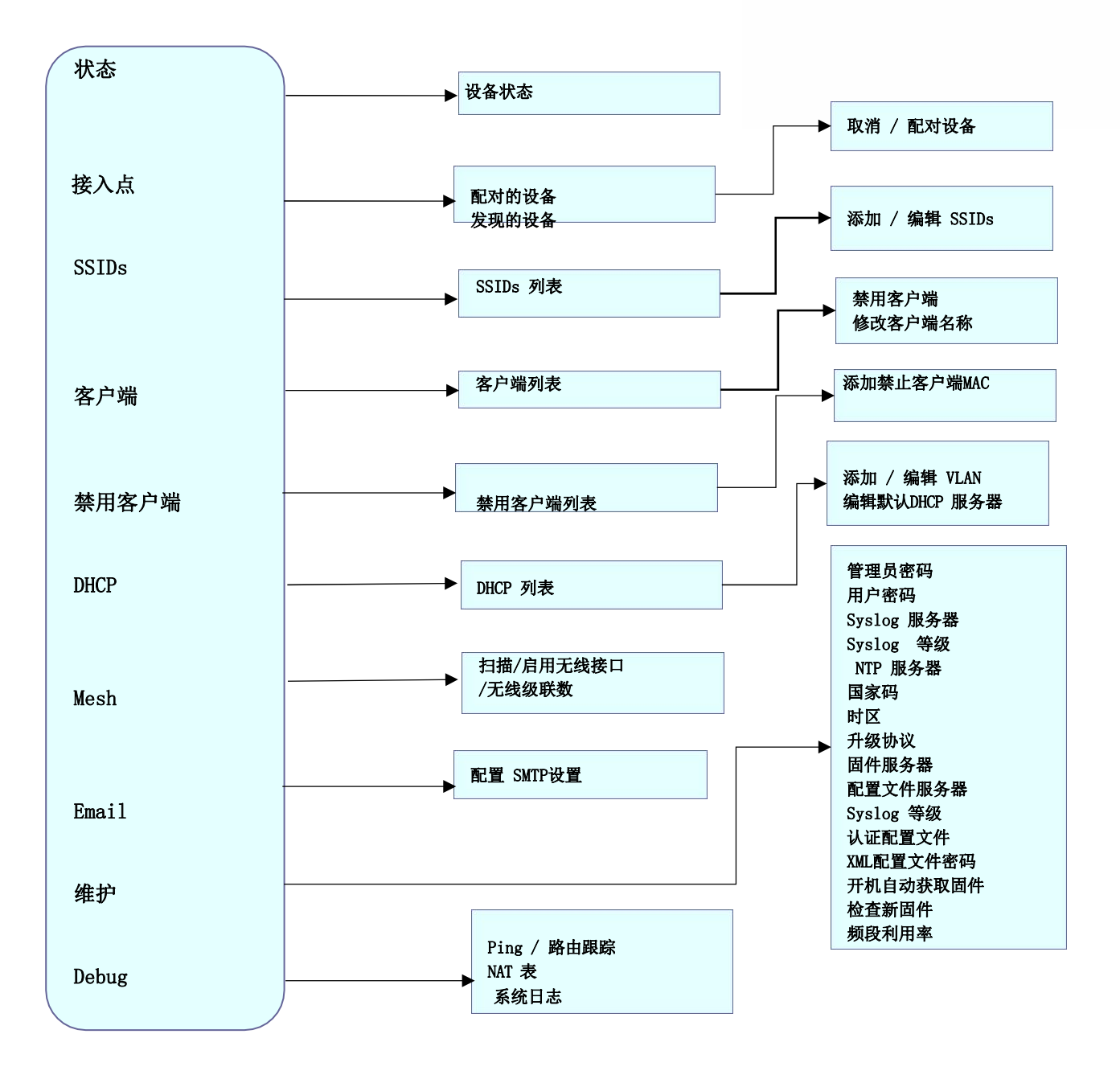

图 6: CLI 配置菜单

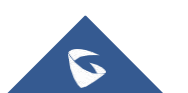

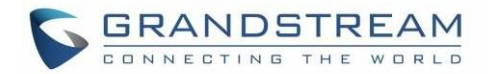

### 使用CLI示例

### 示例1:管理接入点

此部分将显示区域中所有已配对和发现的接入点,并允许配对连接到同一网络的 GWN76xx 接入点。 在主菜单上按 2 选择接入点,将显示以下选项:

| Access Points                                         |   |
|-------------------------------------------------------|---|
| <pre>[1] Paired Devices: 2 Online: 1 Offline: 1</pre> |   |
| [2] Discovered Devices:                               | 3 |

#### [1] 配对设备

选择配对设备并按"1"将进入以下界面:

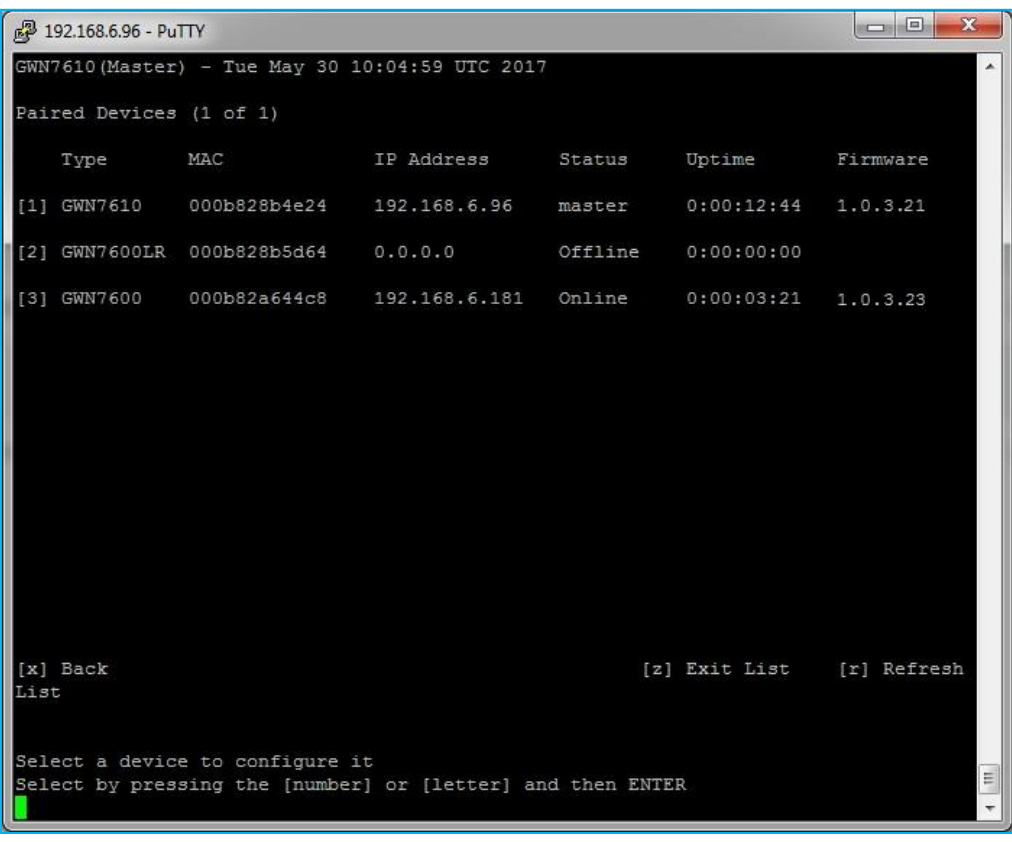

#### 图 7: 配置设备

上面的界面显示了配对的AP,对应的类型/MAC地址/IP地址/状态/正常运行时间和固件。

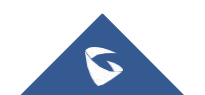

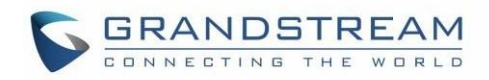

您可以在列出的设备中选择一个设备,然后您将拥有一个可在所选 AP 上执行的操作的列表,以下屏幕截 图显示了从上述列表中选择设备 3 (GWN7600)时可用的详细信息,然后选择 配置(选项 1):

| 🛃 192.168.6.96 - PuTTY                                                                                                    |                        |                                         |                         |                       |         |
|----------------------------------------------------------------------------------------------------|------------------------|-----------------------------------------|-------------------------|-----------------------|---------|
| GWN7610(Master) - Tue May 30 10:07:29 UTC 2017                                                                                        |                        |                                         |                         |                       |         |
| Device Status (Online)                                                                                                    |                        |                                         |                         |                       |         |
| MAC: 000b82a644c8<br>Product Model: GWN7600 Par<br>Firmware Version: 1.0.3.23 Boot<br>IP Address: 192.168.6.181<br>Uptime: 0:00:05:42 | t Number:<br>Version:  | 9640000512A<br>0.0.0.1<br>396 - PuTTY   |                         |                       | - E X   |
| Load Average: 0.88 0.72 0.34                                                                                                    | GWN7610(1              | Master) - Tue May 30 10:08:             | 43 UTC 2017             |                       | *       |
| 2.4g Radio Status Channel: 1                                                                                                    | Device Co              | onfiguration (Online:000b82             | a644c8)                 |                       |         |
| Users Count: 0<br>5g Radio Status Channel: 44<br>Users Count: 0                                                                       | [1] Devic              | ce Name:                                |                         |                       |         |
| [1] Configuration<br>[2] Clients                                                                                                    | [2] Fixed<br>[3] IPv4  | 1 IP: Disabled<br>1 Address:            | Mask:                   | Gateway:              |         |
| Functions<br>[p] -Unpair                                                                                                    | [4] Frequ<br>[5] Band  | nency: Dual-Band<br>Steering: Disabled  |                         |                       |         |
| [b] -Reboot<br>[u] -Upgrade                                                                                                    | [6] 2g4                | Mode: 802.11n                           | Spatial Streams: auto   | Short Guard Interval: | Enabled |
| [x] Back [r] Refresh                                                                                                    |                        | Channel Width: Default<br>Channel: auto | Radio Power: High       |                       |         |
|                                                                                                    | [7] 5g                 | Mode: Default                           | Spatial Streams: auto   | Short Guard Interval: | Enabled |
| Select by pressing the [number] or [le                                                                                                |                        | Channel Width: 80MHz<br>Channel: auto   | Radio Power: High       |                       |         |
|                                                                                                    |                        |                                         |                         |                       |         |
|                                                                                                    | [x] Back               |                                         |                         |                       |         |
|                                                                                                    | Edit an o<br>Select by | option<br>y pressing the [number] or    | [letter] and then ENTER |                       | -       |

#### 图 8: 配对设备配置

除了配置选项,用户还可以选择 CLI 上显示的其他选项,例如按"2"将显示设备客户端,按"p"将取消 配对 AP, "b"将重新启动设备等等。

#### [2] 发现设备

此部分列出已发现的 AP, 单击 [2] 显示 GWN76XX 网络中已发现的接入点,将出现以下页面:

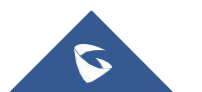

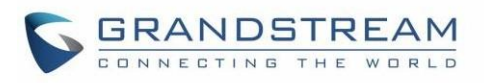

| 1    | 92.168.6.96 - Pu | ТТΥ              |                  | Control States of Long |           |
|------|------------------|------------------|------------------|------------------------|-----------|
| Dis  | covered Dev      | ices (1 of 1)    |                  |                        | *         |
|      | Туре             | MAC              | IP Address       | Firmware               |           |
| [1]  | GWN7610          | 000b828b4e28     | 192.168.6.46     | 1.0.3.21               |           |
| [2]  | GWN7610          | 000b828b4dd4     | 192.168.6.163    | 1.0.3.21               |           |
| [3]  | GWN7600          | 000b82a644c8     | 192.168.6.181    | 1.0.3.23               |           |
|      |                  |                  |                  |                        |           |
|      |                  |                  |                  |                        |           |
|      |                  |                  |                  |                        |           |
|      |                  |                  |                  |                        |           |
|      |                  |                  |                  |                        |           |
|      |                  |                  |                  |                        |           |
|      |                  |                  |                  |                        |           |
| [x]  | Back             |                  |                  | [z] Exit List          | [r] Refre |
| sh 1 | List             |                  |                  |                        |           |
| Sele | ect a devic      | e to pair it     |                  |                        | н         |
| Sele | ect by pres      | sing the [number | ] or [letter] an | d then ENTER           | -         |

#### 图 9: 发现的设备

您可以通过按相应的数字选择发现的设备,在上面的屏幕截图中按选项 3 将显示以下消息,表明配对成功:

Pair succeeded!

已配对的设备将在已配对设备部分列出,然后您可以进入设备的相关配置选项。

### 示例 2: 维护操作

此部分主要用于维护目的,它允许维护 GWN76xx 的正常工作和更新,您可以参考用户手册了解更多关于 GWN76xx 维护选项的详细信息。

在主菜单中,按"9"进入维护选项,显示如下界面:

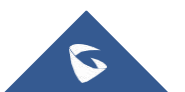

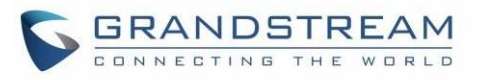

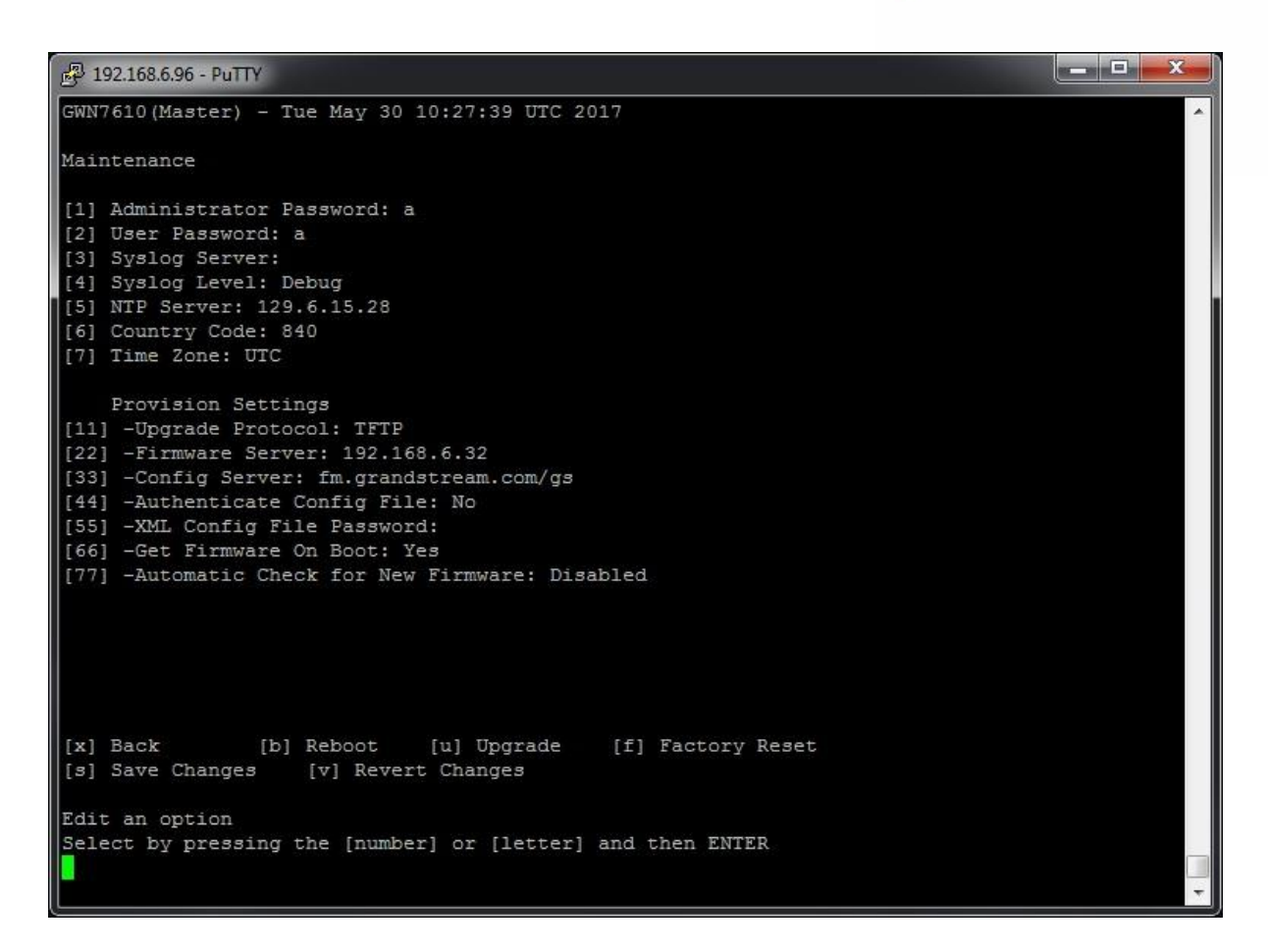

#### 图 10: 维护

维护菜单下有几个选项可用,这些选项在用户手册中有详细说明。 例如,一旦选择选项"1",将提示用 户更改管理员密码,并逐渐显示以下消息:

| Enter  | admini  | strator  | password      |           |
|--------|---------|----------|---------------|-----------|
| Re-ent | ter adm | inistrat | or password   |           |
| Succes | sfully  | changed  | administrator | password! |

**注意**: CLI 上的任何配置更改都需要保存,因此每次更改后 CLI 上始终显示两个选项,以便用户保存或放弃更改:

[s] Save Changes [v] Revert Changes

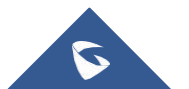